電子申請について

ちば電子申請サービスによる申請の流れ

- ①「ちば電子申請サービス(外部サイト)」にアクセスする。
- ② 『利用者登録せずに申し込む方はこちら』をクリック
- ③説明と利用規約を確認のうえ、『同意する』をクリック
- ④メールアドレスを入力し、『完了する』をクリック※通知メールが迷惑メールフォルダに入らないよう設定をお願いします。

⑤申込に必要なURLがメールで届くので、申請画面を開く

⑥必要事項を入力し、本人確認書類(運転免許証等)をアップロードする

- ⑦入力内容を確認し、『申込む』をクリック
- → 申込受付メールが届きます
- → 申請内容を学校で確認後、申込完了メールが届きます

⑧申込完了メールのURLから支払い手続きを行う

支払い方法は、クレジットカード、PayPay、pay-easy(ペイジー)から選択できます。 → 発行手数料の支払い後、 1週間程度で発行が完了します。 来校して受領、または郵送での到着をお待ちください。

ご不明な点がありましたら鶴舞看護専門学校庶務教務課(0436-88-3660)までお問い合わせください。